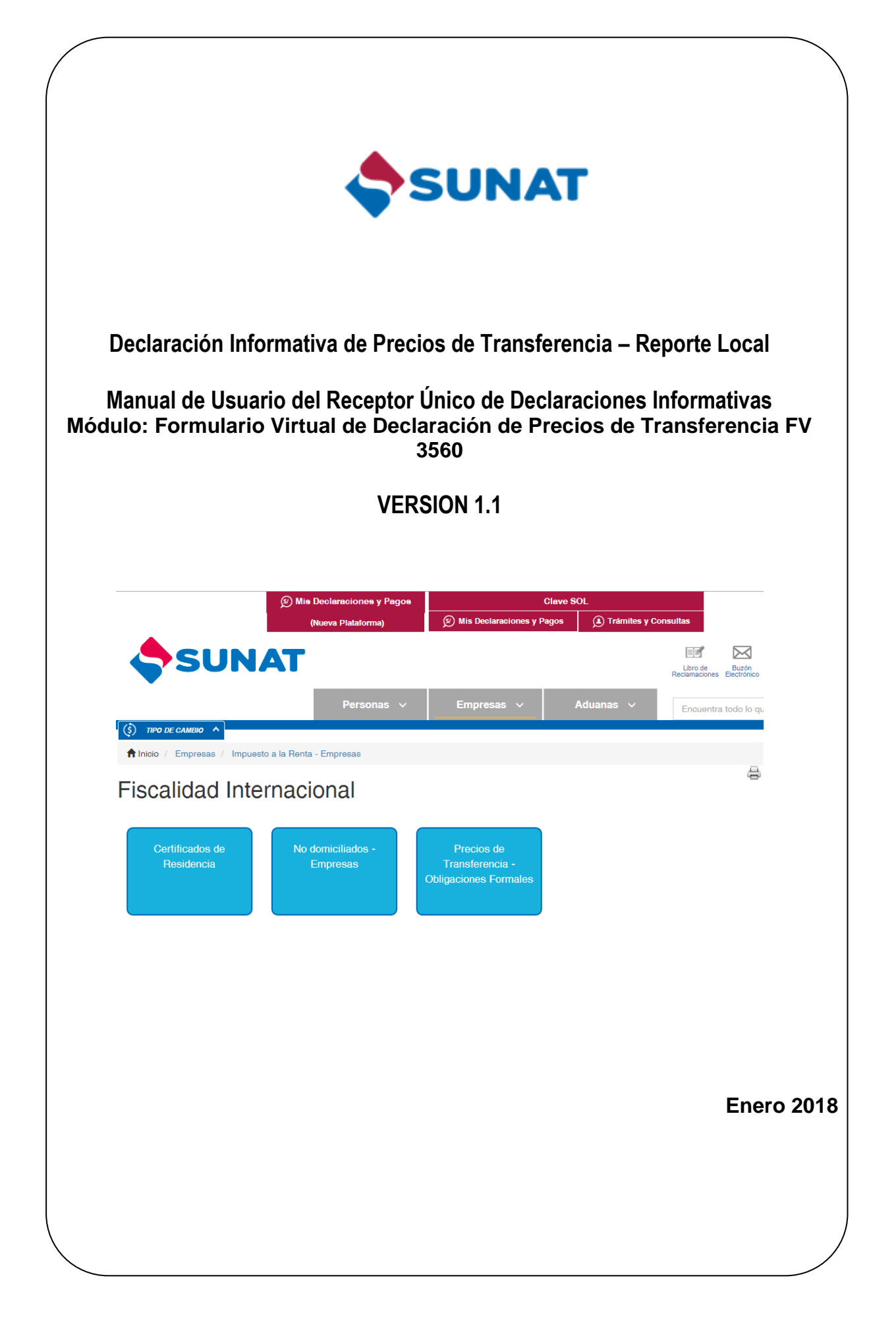

# Historial de Revisiones

| N° | Fecha      | Versión | Descripción  |
|----|------------|---------|--------------|
| 1  | 2017/10/20 | 1.0     | Versión base |

# CONTENIDO

| Ι.   | OBJETIVO                                     | . 4 |
|------|----------------------------------------------|-----|
| II.  | ALCANCE                                      | . 4 |
| III. | RECOMENDACIONES                              | . 4 |
| IV.  | CONDICIONES GENERALES                        | . 4 |
| V.   | PASOS PARA ACCEDER A LAS OPCIONES DEL MÓDULO | . 4 |

#### I. OBJETIVO

En el presente instructivo se describen los pasos a seguir el uso del FORMULARIO VIRTUAL DE DECLARACION DE PRECIOS DE TRANSFERENCIA FV3560, a través del RECEPTOR ÚNICO DE DECLARACIONES INFORMATIVAS.

#### **II. ALCANCE**

El instructivo es una guía para el ingreso de información del Formulario Virtual 3560 en la plantilla Excel:

- 1. Pasos para acceder a las opciones del módulo.
- 2. Descripción de las funcionalidades del módulo.
- 3. Recepcion de resultados de la validación del módulo

#### **III. RECOMENDACIONES**

Las opciones del módulo pueden ser usado en los navegadores

| Navegador                         | Versiones soportadas |
|-----------------------------------|----------------------|
| Internet Explorer                 | 11                   |
| Internet Explorrer – Con vista de | 11 a más             |
| Compatibilidad                    |                      |
| Mozilla Firefox                   | 40.3 a más           |
| Google Chrome / Chromium          | 46 a más             |

Otras versiones y navegadores no han sido probados. En caso de usar alguna versión o navegador diferente al indicado en esta sección, tome en cuenta que el formulario no podría funcionar según lo esperado.

#### IV. CONDICIONES GENERALES

**EI FORMULARIO VIRTUAL DE DECLARACION DE PRECIOS DE TRANSFERENCIA FV3560** es parte de los formularios que contiene el **RECEPTOR ÚNICO DE DECLARACIONES INFORMATIVAS**, por ello primero se debe acceder acceder al **RECEPTOR ÚNICO DE DECLARACIONES INFORMATIVAS** y luego seleccionar el Formularo Declaración Precio de Transferencia.

#### V. PASOS PARA ACCEDER A LAS OPCIONES DEL MÓDULO

1. El usuario ingresa al MENU SOL y e inicia sesión.

| SUNAT Operaciones en Línea |                  |                  |  |
|----------------------------|------------------|------------------|--|
|                            | Ingresa por DNI  | Ingresa por RUC  |  |
|                            | RUC              |                  |  |
|                            | 20132367800      |                  |  |
|                            | Usuario          |                  |  |
| Clavesor                   | MODDATOS         |                  |  |
|                            | Contraseña       |                  |  |
|                            | •••••            |                  |  |
|                            | ¿Te olvidaste tu | usuario o clave? |  |
|                            | Iniciar          | sesión           |  |

2. El <u>Receptor de Declaraciones Informativas</u> se encuentra en la siguiente ruta: **Mis Declaraciones y Pagos \ Presento mis declaraciones informativas \ Informativas \ Presentación de declaraciones Informativas** 

| ¿Qué necesitas hacer? | Busque una opción del menú                    |
|-----------------------|-----------------------------------------------|
| Personas              | ► Mi RUC y Otros Registros                    |
| S Empresas            | ► Mis declaraciones y pagos                   |
| •                     | ► Presento mis declaraciones informativas     |
| 🔷 Aduanas             | ► Informativas                                |
|                       | Presentación de declaraciones<br>Informativas |

- 3. En el formulario "**Presentación de declaraciones Informativas**" se debe ingresar los siguientes campos:
  - a. Tipo de declaración (Seleccionar): Formulario Virtual
  - b. Nro Formulario (Subtipo de declaración): Precio de Transferencia Reporte Local
- 4. En el campo <u>Tipo de Declaración</u> se debe mostrar la opción "Formulario Virtual"

| 1. Datos de la declaración |                          |  |  |  |
|----------------------------|--------------------------|--|--|--|
| Tipo de declaración:       | Formulario Virtual       |  |  |  |
|                            | SELECCIONE               |  |  |  |
| Nro Formulario:            | Programa Validador SUNAT |  |  |  |
|                            | Formulario Virtual       |  |  |  |
|                            |                          |  |  |  |

 Después de seleccionar el <u>tipo de declaración</u> la *etiqueta* del campo <u>Subtipo</u> <u>de Declaración</u> cambia a "Nro Formulario" y se debe mostrar la opción "Precio de Transferencia – Reporte Local"

| Presentación de Declaraciones Informativas          |                                                                                         |  |  |  |  |
|-----------------------------------------------------|-----------------------------------------------------------------------------------------|--|--|--|--|
| 1. Datos de la declaración                          |                                                                                         |  |  |  |  |
| Tipo de declaración:                                | Formulario Virtual                                                                      |  |  |  |  |
| Nro Formulario:                                     | SELECCIONE                                                                              |  |  |  |  |
| SELECCIONE Precios de Transferencia - Reporte Local |                                                                                         |  |  |  |  |
| i chouch                                            | Donaciones Recibidas y su Aplicación<br>Presione la tecta El Presión aujuntar archivos. |  |  |  |  |

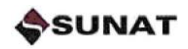

#### VI. MODO DE USO DEL RECEPTOR

- a. Periodo : 2016 , ingresar un periodo valido
- b. Tipo de Control (Seleccionar): Se seleccionar el tipo de control por cada archivo
- c. Se buscara la ruta por cada archivo
- d. Se Ingresar la descripción por cada archivo
- e. Se deben cargar el Formato de Archivo, Archivo Plano, Métodos de Precio de Transferencia, Parte descriptiva del reporte local.
- 6. Ingresar el <u>periodo</u> con el formato Año/Mes, el campo ya tiene el formato establecido y solo acepta números.

| nulario Virtual                         |
|-----------------------------------------|
|                                         |
| ios de Transferencia - Reporte Local    |
| po la toda ENTER para adjustar archives |
| с<br>6<br>0                             |

### Sección ARCHIVO(S) DE LA DECLARACION

7. Seleccionar el Tipo de Archivo: Formato de Control.

| 2. Archivo(s) de la Declaración |                                     |   |          |
|---------------------------------|-------------------------------------|---|----------|
| Tipo de Archivo:                | Formato de Control                  | • |          |
|                                 | Seleccione un Tipo de Archivo       |   |          |
| Ruta:                           | Formato de Control                  |   |          |
|                                 | Seleccione un archivo               |   | aminar   |
| Descripción:                    | To once la decentratée del contrine |   | diumbara |
|                                 | Ingrese la descripción del archivo  |   | ijuntar  |

8. Luego buscar el archivo de control con el nombre de formato del archivo es: PT\_CT\_[RUC]\_[aaaammddd]\_HHMMSS.zip

| 2. Archivo(s) de la | 2. Archivo(s) de la Declaración                  |  |  |  |  |
|---------------------|--------------------------------------------------|--|--|--|--|
| Tipo de Archivo:    | Formato de Control -                             |  |  |  |  |
|                     | Archivo de Control 3560 Precios De Transferencia |  |  |  |  |
| Archivo:            | 🚔 Examinar                                       |  |  |  |  |
|                     | zip                                              |  |  |  |  |
| Descripción:        | Ingrese la descripción del archivo Adjuntar      |  |  |  |  |

9. Luego se busca el archivo

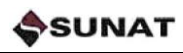

| 😻 File Upload                   |                                                                                                    |                                                 |                    |                   |          | x |  |
|---------------------------------|----------------------------------------------------------------------------------------------------|-------------------------------------------------|--------------------|-------------------|----------|---|--|
| O ♥ I w pro                     | 🚱 🕞 🗣 📔 « proyectos > 2017 > FV3560 > siged tania > PASE_02102017 > Pruebas > 🔹 😽 Buscar Pruebas 🔎 |                                                 |                    |                   |          |   |  |
| Organizar 🔻 Nueva carpeta 🛛 🕅 🕢 |                                                                                                    |                                                 |                    |                   |          |   |  |
| ☆ Favoritos                     | <u> </u>                                                                                           | Nombre                                          | Fecha de modifica  | Тіро              | Tamaño   |   |  |
| 🗼 Descargas                     |                                                                                                    | PT_CT_20132367800_201613_20171002_111837.zip    | 02/10/2017 11:18 a | zip Archive       | 1 KB     |   |  |
| 🧮 Escritorio                    |                                                                                                    | Z PT_GE_20132367800_201613_20171002_111837.zip  | 02/10/2017 11:18 a | zip Archive       | 1 KB     |   |  |
| Sitios recientes                | E                                                                                                  | T RC_20132367800_201613.pdf                     | 24/07/2017 07:21   | Adobe Acrobat D   | 2 KB     |   |  |
|                                 |                                                                                                    | 🖷 RC_20132367800_201613.xls                     | 26/07/2017 01:36   | Hoja de cálculo d | 9 KB     |   |  |
| 🥽 Bibliotecas                   |                                                                                                    |                                                 |                    |                   |          |   |  |
| 📔 Imágenes                      |                                                                                                    |                                                 |                    |                   |          |   |  |
| 🁌 Música                        |                                                                                                    |                                                 |                    |                   |          |   |  |
| Subversion                      |                                                                                                    |                                                 |                    |                   |          |   |  |
| Vídeos                          |                                                                                                    |                                                 |                    |                   |          |   |  |
| _                               |                                                                                                    |                                                 |                    |                   |          |   |  |
| 🛤 Fauino                        |                                                                                                    |                                                 |                    |                   |          | _ |  |
|                                 | N <u>o</u> mbre                                                                                    | e: PT_CT_20132367800_201613_20171002_111837.zip |                    | ✓ All Files (*.*) |          | - |  |
|                                 |                                                                                                    |                                                 |                    | Abrir             | Cancelar | · |  |

10.Se ingresa un la descripción y se presiona el botón adjuntar

| 2. Archivo(s) de la Declaración |                                                                        |            |  |  |  |  |
|---------------------------------|------------------------------------------------------------------------|------------|--|--|--|--|
| Tipo de Archivo:                | Formato de Control<br>Archivo de Control 3560 Precios De Transferencia | •          |  |  |  |  |
| Archivo:                        | PT_CT_20132367800_201613_20171002_111837.zip<br>zip                    | t Examinar |  |  |  |  |
| Descripción:                    | Control                                                                | Adjuntar   |  |  |  |  |

11.El archivo se cargar en la lista de archivos

| SUNAT - Menú SOL × +                              |                                         | course Reference to these is requiring a         |                                  |                              | - 0 <mark>- ×</mark> |
|---------------------------------------------------|-----------------------------------------|--------------------------------------------------|----------------------------------|------------------------------|----------------------|
| 🔶 🛈 🛍   https://emenu.sunat.gob.pe/cl-ti-itmenu/M | MenuInternet.htm?pestana=*&agrupacion=* |                                                  | C Search                         | ★ 自                          | ↓ ☆ ◙ ≡              |
| SUNAT                                             |                                         |                                                  | 🐱 Buz                            | ón Electrónico 🛛 ★ Favoritos | 🔹 🚔 İmprimir         |
| 17/11/2017 19:00                                  |                                         |                                                  | Bienvenido, MINERA AURIFERA RETA | AMAS S.A Domicilio: Habi     | ido Salir            |
| ♠ Ir al inicio                                    |                                         |                                                  |                                  |                              | *                    |
| MIS DECLARACIONES                                 | Tipo de declaración:                    | Formulario Virtual                               | ~                                |                              |                      |
| INFORMATIVAS                                      | Nro Formulario:                         | Precios de Transferencia - Reporte Local         | v                                |                              |                      |
| Mi código de envío para el PDT                    |                                         |                                                  |                                  |                              |                      |
| Presento mis declaraciones y<br>pagos             | Periodo:                                | 2016 *Presione la tecla ENTER para adjuntar arch | livos                            |                              |                      |
| Presento mis declaraciones<br>informativas        |                                         | .,                                               |                                  |                              |                      |
| ► Informativas                                    | 2. Archivo(s) de la Declara             | acion                                            |                                  |                              |                      |
| Presentación de declaraciones Informativas        | Tipo de Archivo:                        | SELECCIONE                                       | •                                |                              |                      |
| Modifico datos de mis<br>declaraciones y pagos    | Archivo:                                |                                                  | 🖀 Examinar                       |                              | E                    |
| ► Utilitarios Declaraciones                       | Descripción:                            |                                                  |                                  |                              |                      |
| ► Consulto mis declaraciones y                    |                                         | Ingrese la descripcion del archivo               |                                  | Adjuntar                     |                      |
| pagos                                             | Tipo de Archivo                         | Nombre                                           | Descripción                      | Eliminar                     | ¢                    |
|                                                   | Formato de Control                      | PT_CT_20132367800_201613_2017100                 | 2_111837.zip Control             | <b></b>                      |                      |
|                                                   |                                         |                                                  |                                  | Enviar                       | Cancelar             |
|                                                   |                                         |                                                  |                                  |                              |                      |
|                                                   | L                                       |                                                  |                                  |                              |                      |

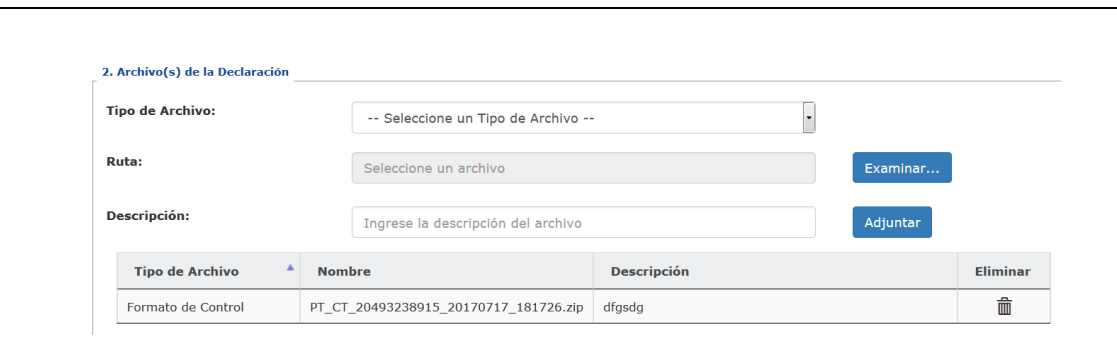

12. También se actualizara la lista de Tipos de Archivo mostrándose tres tipos: Archivo Plano, Métodos de Precio de Transferencia, Parte descriptiva del reporte local.

| 2. Archivo(s) de la Declaración |         |                                    |             |           |          |
|---------------------------------|---------|------------------------------------|-------------|-----------|----------|
| Tipo de Archivo:                | Г       | Seleccione un Tipo de Archivo      | •           |           |          |
|                                 |         | - Seleccione un Tipo de Archivo    |             |           |          |
| Ruta:                           | A       | rchivo Plano                       |             | Examinar  |          |
|                                 | M       | létodos de Precio de Transferencia |             | Examinari |          |
|                                 | Pa      | arte descriptiva del reporte local |             |           |          |
| Descripción:                    | 1       | Ingrese la descripción del archivo |             | Adjuntar  |          |
| Tipo de Archivo                 | Nombro  | e                                  | Descripción |           | Eliminar |
| Formato de Control              | PT_CT_2 | 0493238915_20170717_181726.zip     | dfgsdg      |           | â        |

13.Luego se deben adjuntar los archivos antes mencionados siguiendo los mismos pasos del archivo de control

Los nombres de los archivos deben seguir los siguiente formatos **Archivo Plano** :PT\_GE\_[RUC]\_[PERIODO]13\_[aaaammddd]\_HHMMSS **Métodos de Precio de Transferencia:** RC\_[Número RUC]\_[PERIODO]13.xls **Parte descriptiva del reporte local:** RC\_[Número RUC]\_[PERIODO]13.pdf

| T    |                                                       |                    |                   |        | X |
|------|-------------------------------------------------------|--------------------|-------------------|--------|---|
| ctos | → 2017 → FV3560 → siged tania → PASE_02102017 → Prueb | as 🕨 👻             | 6 Buscar Prueb    | as     | ٩ |
| a ca | rpeta                                                 |                    |                   | =      | 0 |
| *    | Nombre                                                | Fecha de modifica  | Тіро              | Tamaño |   |
|      | PT_CT_20132367800_201613_20171002_111837.zip          | 02/10/2017 11:18 a | zip Archive       | 1 KB   |   |
|      | PT_GE_20132367800_201613_20171002_111837.zip          | 02/10/2017 11:18 a | zip Archive       | 1 KB   |   |
|      | 1 RC_20132367800_201613.pdf                           | 24/07/2017 07:21   | Adobe Acrobat D   | 2 KB   |   |
|      | RC_20132367800_201613.xls                             | 26/07/2017 01:36   | Hoja de cálculo d | 9 KB   |   |
| Ε    |                                                       |                    |                   |        |   |
|      |                                                       |                    |                   |        |   |

Luego de cargar todos los archivos se mostrara en la sección Archivos de la declaración.

SUNAT

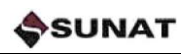

| līpo de Archivo:                    | SELECCIONE                                   | •             |          |  |
|-------------------------------------|----------------------------------------------|---------------|----------|--|
| Archivo:                            |                                              | Examinar      |          |  |
| Descripción:                        | Ingrese la descripción del archivo           |               | Adjuntar |  |
| Tipo de Archivo                     | Nombre                                       | Descripción   | Eliminar |  |
| Archivo Plano                       | PT_GE_20132367800_201613_20171002_111837.zip | Archivo Plano | â        |  |
| Formato de Control                  | PT_CT_20132367800_201613_20171002_111837.zip | Control       | â        |  |
| Métodos de Precio de Transferencia  | RC_20132367800_201613.xls                    | Archivo Excel | <b></b>  |  |
| Parte descriptiva del reporte local | RC_20132367800_201613.pdf                    | Archivo PDF   | <b></b>  |  |

14.Luego se hace click en el botón ENVIAR.

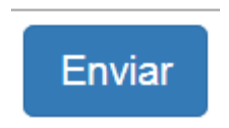

- 15.Al hacer click en el botón **CANCELAR** se mostrará el receptor con los datos que el usuario ingresó previamente.
- 16.Luego de hacer click en el boton **Enviar** se registrará en la base de datos la declaración y se mostrará la **RESUMEN** de la Recepción con los siguientes campos:
  - a. Nro de Orden
  - b. Tipo de declaración
  - c. Nro de Formulario (Subtipo de declaración)
  - d. RUC
  - e. Razón Social
  - f. Periodo
  - g. Fecha (Recepción)
  - h. Lista de Archivos Recepcionados

|                                                                                                    |                                                                                                    | Resumen                                                                                                    |                                             |
|----------------------------------------------------------------------------------------------------|----------------------------------------------------------------------------------------------------|----------------------------------------------------------------------------------------------------|---------------------------------------------|
| Señor contribuyente en breve se                                                                      | le notificará la Constancia                                                                             | de Presentación o el Reporte de Motivos de Rechazo a su buzón elec                                                        | ctrónico.                                   |
| Nro Orden:<br>Tipo de Declaración:<br>Nro Formulario:<br>RUC:<br>Razón Social:<br>Periodo:<br>Fecha: | 375<br>Formulario Virt<br>Precios de Tran<br>20132367800<br>MINERA AURIFE<br>201613<br>21/11/2017 14:06 | ual - Formulario<br>sferencia - Reporte Local<br>RA RETAMAS S.A.                                                          |                                             |
|                                                                                                    |                                                                                                    | Nambre                                                                                                    |                                             |
| Tipo de Archivo                                                                                      |                                                                                                    | Nombre                                                                                                    | Descripción                                 |
| Tipo de Archivo<br>Formato de Control                                                                |                                                                                                    | PT_CT_20132367800_201613_20171002_111837.zip                                                                              | Descripción<br>Control                      |
| Tipo de Archivo<br>Formato de Control<br>Archivo Plano                                               |                                                                                                    | PT_CT_20132367800_201613_20171002_111837.zip<br>PT_GE_20132367800_201613_20171002_111837.zip                              | Control Archivo Plano                       |
| Tipo de Archivo<br>Formato de Control<br>Archivo Plano<br>Métodos de Precio de Transferencia         |                                                                                                    | PT_CT_20132367800_201613_20171002_111837.zip<br>PT_GE_20132367800_201613_20171002_111837.zip<br>RC_20132367800_201613.xis | Control Control Archivo Plano Archivo Excel |

17.La aprobacion o rechazo de la presente declaración será notificada al contribuyente mediante un mensaje a su <u>Buzón Electrónico</u>.

En caso de ser una declaración correcta se le enviará un **Constancia de Presentación** indicando que el proceso de validacion de los archivos adjuntos fue satisfactorio.

Si la declaración tuvo alguna observación, esta se la hará saber al contribuyente con una Reporte de Motivo de Rechazo donde se indica el motivo de la no aprobación de la declaración y asi como un archivo adjunto con el detalle de los errores.

#### VII. RECEPCION DE RESULTADOS DE LA VALIDACIÓN DEL MÓDULO

#### **BUZON ELECTRÓNICO**

18.El usuario ingresará a su buzón electrónico y visualizará los mensajes recibidos en el cual encontrará su Constancia de Presentación.

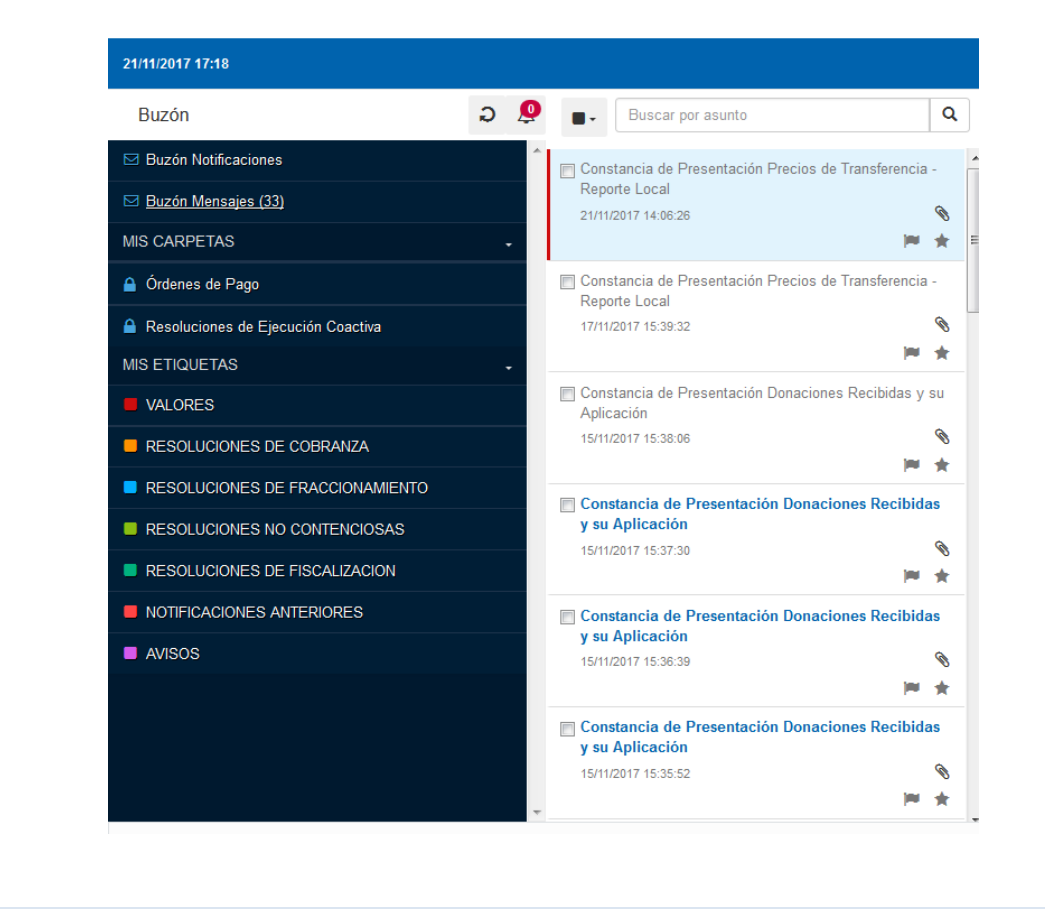

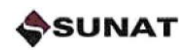

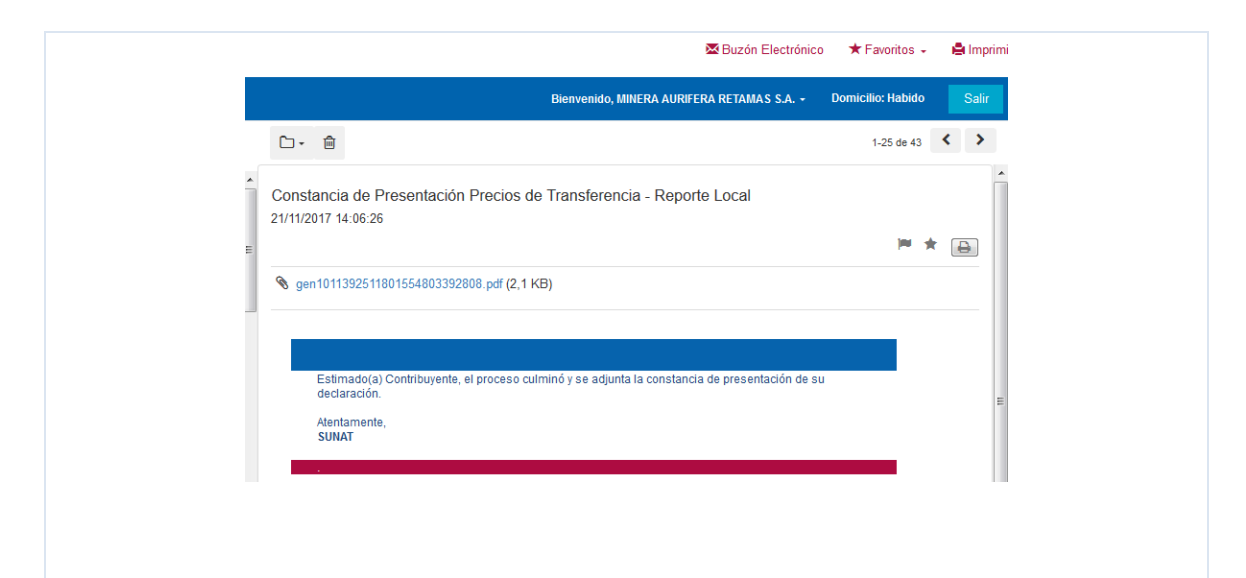

| SR. CONTRIBUYENTE,                                                                                                    | LA INFORMACION PRESENTADA ES S                                                                                                   | SATISFACTORIA                                            |                                          |
|----------------------------------------------------------------------------------------------------|----------------------------------------------------------------------------------------------------|----------------------------------------------------------|------------------------------------------|
| Declaración Inform                                                                                                    | ativa Precios de Transferencia -                                                                                                 | Reporte Local                                            |                                          |
| Nro Orden                                                                                                    | : 375                                                                                                    |                                                          |                                          |
| Tipo de declaración                                                                                                    | : Formulario Virtual                                                                                                    |                                                          |                                          |
| Nro Formulario                                                                                                    | : Precios de Transferencia                                                                                                    | a - Reporte Local                                        |                                          |
| RUC                                                                                                    | : 20132367800                                                                                                    |                                                          |                                          |
| Razón Social                                                                                                    | : MINERA AURIFERA RE                                                                                                    | TAMAS S.A.                                               |                                          |
| Deviede                                                                                                    | · 2016/13                                                                                                    |                                                          |                                          |
| reriodo                                                                                                    | •                                                                                                    |                                                          |                                          |
| Feriodo<br>Fecha de Presentaci                                                                                                    | ón : 21/11/2017 14:06                                                                                                    |                                                          |                                          |
| Feriodo<br>Fecha de Presentaci                                                                                                    | ón <u>:</u> 21/11/2017 14:06                                                                                                    |                                                          |                                          |
| Feriodo<br>Fecha de Presentaci<br>Archivos Recepcionado                                                                                                    | ón : 21/11/2017 14:06                                                                                                    |                                                          |                                          |
| Fecha de Presentaci Archivos Recepcionado Tipo de Archivo                                                                                                  | ón : 21/11/2017 14:06<br>s :<br>Nombre de Archivo                                                                                | Descripción                                              | Cantidad de<br>Registros                 |
| Feriodo Fecha de Presentaci Archivos Recepcionado Tipo de Archivo Formato de Control                                                                       | ón         : 21/11/2017 14:06           s :         Nombre de Archivo           PT_CT_20132367800_201613_20171<br>002_111837.zip | Descripción<br>Control                                   | Cantidad de<br>Registros<br>1            |
| Feriodo<br>Fecha de Presentaci<br>Archivos Recepcionado<br>Tipo de Archivo<br>Formato de Control<br>Archivo Plano                                          | ón         : 21/11/2017 14:06           s :                                                                                      | Descripción<br>Control<br>Archivo Plano                  | Cantidad de<br>Registros<br>1<br>36      |
| Feriodo<br>Fecha de Presentaci<br>Archivos Recepcionado<br>Tipo de Archivo<br>Formato de Control<br>Archivo Plano<br>Métodos de Precio de<br>Transferencia | ón         : 21/11/2017 14:06           s :                                                                                      | Descripción<br>Control<br>Archivo Plano<br>Archivo Excel | Cantidad de<br>Registros<br>1<br>36<br>0 |

## **Excepciones**

Paso 3

Si se ingresa al formulario a traves de una versión inferior al navegador Internet Explorer 11, en este caso IE 8, se mostrará el siguiente mensaje:

ADVERTENCIA! EL FORMULARIO 'PRESENTACION DE DECLARACIONES INFORMATIVAS' SOLO TIENE COMPATIBILIDAD CON LOS NAVEGADORES IE 11 O SUPERIOR, FIREFOX Y CHROME, POR FAVOR ACTUALIZAR SU NAVEGADOR.

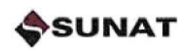

# Par el caso de RECHAZO

Con los siguientes datos indicados en el resumen de rescepcion

| señor contribuyente en breve se                                                                                        | le notificará la Constanci                                                                      | a de Presentación o el Reporte de Motivos de Rechazo a su buzón ele                                                                 | ectrónico.                                       |
|----------------------------------------------------------------------------------------------------|-------------------------------------------------------------------------------------------------|----------------------------------------------------------------------------------------------------|--------------------------------------------------|
| Nro Orden:<br>Tipo de Declaración:<br>Nro Formulario:<br>RUC:<br>Razón Social:<br>Periodo:<br>Fecha:                   | 376<br>Formulario VI<br>Precios de Tr<br>20132367800<br>MINERA AURI<br>201613<br>22111/2017 14: | rtual - Formulario<br>Insferencia - Reporte Local<br>FERA RETAMAS S.A.<br>56                                                        |                                                  |
| rchivos Recepcionados:                                                                                                 |                                                                                                 |                                                                                                    |                                                  |
| rchivos Recepcionados:<br>Tipo de Archivo                                                                              |                                                                                                 | Nombre                                                                                                    | Descripción                                      |
| rchivos Recepcionados:<br>Tipo de Archivo<br>Formato de Control                                                        |                                                                                                 | Nombre<br>PT_CT_20132367800_201613_20171002_111837.zip                                                                              | Descripción<br>control                           |
| rchivos Recepcionados:<br>Tipo de Archivo<br>Formato de Control<br>Archivo Plano                                       |                                                                                                 | Nombre<br>PT_CT_20132367800_201613_20171002_111837_zip<br>PT_GE_20132367800_201613_20171002_111837_zip                              | Descripción<br>control<br>Archivo Plano          |
| rchivos Recepcionados:<br>Tipo de Archivo<br>Formato de Control<br>Archivo Plano<br>Métodos de Precio de Transferencia |                                                                                                 | Nombre<br>PT_CT_20132367800_201613_20171002_111837.zip<br>PT_GE_20132367800_201613_20171002_111837.zip<br>RC_20132367800_201613.xis | Descripción<br>control<br>Archivo Plano<br>excel |

### <u>Pasos 8 y 16</u>

En caso de ser rechazada la declaración se enviara un mensaje al buzon electrónico del contribuyente

| 22/11/2017 18:03                   |     |            |                                                                   |             |
|------------------------------------|-----|------------|-------------------------------------------------------------------|-------------|
| Buzón                              | ລ 🙎 |            | Buscar por asunto                                                 |             |
| Buzón Notificaciones               |     | Rep        | orte de Motivos de Rechazo Precios de                             |             |
| ⊠ <u>Buzón Mensajes (33)</u>       |     | Tran       | Isferencia - Reporte Local                                        |             |
| MIS CARPETAS                       | -   | 221        | 12011 14:00:11                                                    | (M          |
| 🔒 Órdenes de Pago                  |     | Cor        | stancia de Presentación Precios de                                |             |
| Resoluciones de Ejecución Coactiva |     | 11/11      | /2017 11:05:23                                                    |             |
| MIS ETIQUETAS                      | ÷   |            |                                                                   | <b>j</b> ev |
| VALORES                            |     | Cor<br>Tra | stancia de Presentación Precios de<br>Insferencia - Reporte Local |             |
| RESOLUCIONES DE COBRANZA           |     | 11/11      | /2017 10:53:42                                                    |             |
| RESOLUCIONES DE FRACCIONAMIENTO    |     |            |                                                                   | )eu         |
| RESOLUCIONES NO CONTENCIOSAS       |     | Cor<br>Tra | stancia de Presentación Precios de<br>nsferencia - Reporte Local  |             |
| RESOLUCIONES DE EISCALIZACION      |     | 11/11      | /2017 10:48:44                                                    | 1000        |
|                                    |     |            | stancia do Procontación Procios do                                |             |
|                                    |     | Tra        | nsferencia - Reporte Local                                        |             |
|                                    |     | 11/11      | /2017 10:45:43                                                    | <b>)</b> 84 |
|                                    |     | Cor        | stancia de Presentación Precios de                                |             |
|                                    |     | 11/11      | /2017 10:34:22                                                    |             |
|                                    |     |            |                                                                   | )ee         |

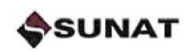

|                                                                                                    | A T                                                                                                    |                                                                                                    |                    |
|----------------------------------------------------------------------------------------------------|----------------------------------------------------------------------------------------------------|----------------------------------------------------------------------------------------------------|--------------------|
|                                                                                                    |                                                                                                    | C   Q. Search 🛉 🖨 💟 🚍                                                                                                    |                    |
|                                                                                                    |                                                                                                    | 🕿 Buzón Electrónico 🔺 Favoritos 🗸 🚔 Imprimir                                                                                                    |                    |
|                                                                                                    |                                                                                                    | Bienvenido, MINERA AURIFERA RETAMAS S.A Domicilio: Habido Salir                                                                                                    |                    |
|                                                                                                    | C- m                                                                                                    | 1-25 de 44 🔇 🔪 📩                                                                                                    |                    |
|                                                                                                    | Reporte de Motivos de Recl                                                                                                    | chazo Precios de Transferencia - Reporte Local                                                                                                    |                    |
|                                                                                                    | 22/11/2017 14:56:11                                                                                                    | ·                                                                                                    |                    |
|                                                                                                    | S gen1011392750576382109588                                                                                                    | 8029.pdf (1.8 KB)                                                                                                    |                    |
|                                                                                                    | FV3560_376_20171122_incon                                                                                                    | nsistencias.txt (713 Bytes)                                                                                                    |                    |
|                                                                                                    |                                                                                                    |                                                                                                    |                    |
|                                                                                                    | Estimado(a) Contribuyente,<br>condiciones, no se podrá da                                                                                                    | , ha sido rechazada la declaración por presentar inconsistencias; en estas E                                                                                                    |                    |
|                                                                                                    | Atentamente,<br>SUNAT                                                                                                    | =                                                                                                    |                    |
|                                                                                                    |                                                                                                    |                                                                                                    |                    |
|                                                                                                    |                                                                                                    |                                                                                                    |                    |
|                                                                                                    |                                                                                                    | ·                                                                                                    |                    |
|                                                                                                    |                                                                                                    | Reporte de Motivos de Rechazo                                                                                                    |                    |
|                                                                                                    |                                                                                                    |                                                                                                    |                    |
|                                                                                                    | Nro Orden                                                                                                    |                                                                                                    |                    |
|                                                                                                    |                                                                                                    | : 376                                                                                                    |                    |
|                                                                                                    | Tipo de declaración                                                                                                    | : 376<br>: Formulario Virtual                                                                                                    |                    |
|                                                                                                    | Tipo de declaración<br>Nro Formulario                                                                                                    | : 376<br>: Formulario Virtual<br>: Precios de Transferencia - Reporte Local                                                                                                    |                    |
|                                                                                                    | Tipo de declaración<br>Nro Formulario<br>RUC                                                                                                    | : 376<br>: Formulario Virtual<br>: Precios de Transferencia - Reporte Local<br>: 20132367800                                                                                                    |                    |
|                                                                                                    | Tipo de declaración<br>Nro Formulario<br>RUC<br>Razón Social                                                                                                    | : 376<br>: Formulario Virtual<br>: Precios de Transferencia - Reporte Local<br>: 20132367800<br>: MINERA AURIFERA RETAMAS S.A.                                                                                                    |                    |
|                                                                                                    | Tipo de declaración<br>Nro Formulario<br>RUC<br>Razón Social<br>Periodo                                                                                                    | : 376<br>: Formulario Virtual<br>: Precios de Transferencia - Reporte Local<br>: 20132367800<br>: MINERA AURIFERA RETAMAS S.A.<br>: 2016/13                                                                                                    |                    |
|                                                                                                    | Tipo de declaración<br>Nro Formulario<br>RUC<br>Razón Social<br>Periodo<br>Fecha de Presentación                                                                                                    | : 376<br>: Formulario Virtual<br>: Precios de Transferencia - Reporte Local<br>: 20132367800<br>: MINERA AURIFERA RETAMAS S.A.<br>: 2016/13<br>: 22/11/2017 14:56                                                                                                    |                    |
|                                                                                                    | Tipo de declaración<br>Nro Formulario<br>RUC<br>Razón Social<br>Periodo<br>Fecha de Presentación<br>SR. CONTRIBUYENTE, LUEGO<br>ARCHIVOS ADJUNTADOS A SU                                                                                                    | : 376<br>: Formulario Virtual<br>: Precios de Transferencia - Reporte Local<br>: 20132367800<br>: MINERA AURIFERA RETAMAS S.A.<br>: 2016/13<br>: 22/11/2017 14:56<br>D DE VALIDAR LA INFORMACIÓN, SE VERIFICÓ QUE LOS SIGUIENTES<br>U DECLARACIÓN PRESENTAN INCONSISTENCIAS.                                                                                                    |                    |
|                                                                                                    | Tipo de declaración<br>Nro Formulario<br>RUC<br>Razón Social<br>Periodo<br>Fecha de Presentación<br>SR. CONTRIBUYENTE, LUEGO<br>ARCHIVOS ADJUNTADOS A SI<br>Los datos contenidos en el archi<br>estructura de datos valida, verifi                                         | : 376<br>: Formulario Virtual<br>: Precios de Transferencia - Reporte Local<br>: 20132367800<br>: MINERA AURIFERA RETAMAS S.A.<br>: 2016/13<br>: 22/11/2017 14:56<br>D DE VALIDAR LA INFORMACIÓN, SE VERIFICÓ QUE LOS SIGUIENTES<br>U DECLARACIÓN PRESENTAN INCONSISTENCIAS.<br>ivo PT_GE_20132367800_201613_20171002_111837.zip, no cumple con la<br>gue el archivo de errores.                                                                                                    |                    |
|                                                                                                    | Tipo de declaración<br>Nro Formulario<br>RUC<br>Razón Social<br>Periodo<br>Fecha de Presentación<br>SR. CONTRIBUYENTE, LUEGO<br>ARCHIVOS ADJUNTADOS A SU<br>Los datos contenidos en el archi<br>estructura de datos valida, verific                                        | : 376<br>: Formulario Virtual<br>: Precios de Transferencia - Reporte Local<br>: 20132367800<br>: MINERA AURIFERA RETAMAS S.A.<br>: 2016/13<br>: 22/11/2017 14:56<br>D DE VALIDAR LA INFORMACIÓN, SE VERIFICÓ QUE LOS SIGUIENTES<br>U DECLARACIÓN PRESENTAN INCONSISTENCIAS.<br>ivo PT_GE_20132367800_201613_20171002_111837.zip, no cumple con la<br>ique el archivo de errores.                                                                                                    |                    |
|                                                                                                    | Tipo de declaración<br>Nro Formulario<br>RUC<br>Razón Social<br>Periodo<br>Fecha de Presentación<br>SR. CONTRIBUYENTE, LUEGO<br>ARCHIVOS ADJUNTADOS A SU<br>Los datos contenidos en el archi<br>estructura de datos valida, verific                                        | : 376<br>: Formulario Virtual<br>: Precios de Transferencia - Reporte Local<br>: 20132367800<br>: MINERA AURIFERA RETAMAS S.A.<br>: 2016/13<br>: 22/11/2017 14:56<br>D DE VALIDAR LA INFORMACIÓN, SE VERIFICÓ QUE LOS SIGUIENTES<br>U DECLARACIÓN PRESENTAN INCONSISTENCIAS.<br>ivo PT_GE_20132367800_201613_20171002_111837.zip. no cumple con la<br>ique el archivo de errores.                                                                                                    |                    |
|                                                                                                    | Tipo de declaración<br>Nro Formulario<br>RUC<br>Razón Social<br>Periodo<br>Fecha de Presentación<br>SR. CONTRIBUYENTE, LUEGO<br>ARCHIVOS ADJUNTADOS A SU<br>Los datos contenidos en el archi<br>estructura de datos valida, verific                                        | : 376<br>: Formulario Virtual<br>: Precios de Transferencia - Reporte Local<br>: 20132367800<br>: MINERA AURIFERA RETAMAS S.A.<br>: 2016/13<br>: 22/11/2017 14:56<br>D DE VALIDAR LA INFORMACIÓN, SE VERIFICÓ QUE LOS SIGUIENTES<br>U DECLARACIÓN PRESENTAN INCONSISTENCIAS.<br>ivo PT_GE_20132367800_201613_20171002_111837.zip, no cumple con la<br>que el archivo de errores.                                                                                                    |                    |
| n el arc                                                                                                    | Tipo de declaración<br>Nro Formulario<br>RUC<br>Razón Social<br>Periodo<br>Fecha de Presentación<br>SR. CONTRIBUYENTE, LUEGO<br>ARCHIVOS ADJUNTADOS A SU<br>Los datos contenidos en el archi<br>estructura de datos valida, verific                                        | : 376<br>: Formulario Virtual<br>: Precios de Transferencia - Reporte Local<br>: 20132367800<br>: MINERA AURIFERA RETAMAS S.A.<br>: 2016/13<br>: 22/11/2017 14:56<br>D DE VALIDAR LA INFORMACIÓN, SE VERIFICÓ QUE LOS SIGUIENTES<br>U DECLARACIÓN PRESENTAN INCONSISTENCIAS.<br>ivo PT_GE_20132367800_201613_20171002_111837.zip, no cumple con la<br>ique el archivo de errores.                                                                                                    | etallan l          |
| En el arc<br>errores e                                                                                                    | Tipo de declaración<br>Nro Formulario<br>RUC<br>Razón Social<br>Periodo<br>Fecha de Presentación<br>SR. CONTRIBUYENTE, LUEGO<br>ARCHIVOS ADJUNTADOS A SI<br>Los datos contenidos en el archi<br>estructura de datos valida, verifio                                        | : 376<br>: Formulario Virtual<br>: Precios de Transferencia - Reporte Local<br>: 20132367800<br>: MINERA AURIFERA RETAMAS S.A.<br>: 2016/13<br>: 22/11/2017 14:56<br>D DE VALIDAR LA INFORMACIÓN, SE VERIFICÓ QUE LOS SIGUIENTES<br>U DECLARACIÓN PRESENTAN INCONSISTENCIAS.<br>ivo PT_GE_20132367800_201613_20171002_111837.zip, no cumple con la<br>ique el archivo de errores.                                                                                                    | etallan I          |
| En el arc<br>errores e                                                                                                    | Tipo de declaración<br>Nro Formulario<br>RUC<br>Razón Social<br>Periodo<br>Fecha de Presentación<br>SR. CONTRIBUYENTE, LUEGO<br>ARCHIVOS ADJUNTADOS A SU<br>Los datos contenidos en el archi<br>estructura de datos valida, verific                                        | : 376<br>: Formulario Virtual<br>: Precios de Transferencia - Reporte Local<br>: 20132367800<br>: MINERA AURIFERA RETAMAS S.A.<br>: 2016/13<br>: 22/11/2017 14:56<br>D DE VALIDAR LA INFORMACIÓN, SE VERIFICÓ QUE LOS SIGUIENTES<br>U DECLARACIÓN PRESENTAN INCONSISTENCIAS.<br>ivo PT_GE_20132367800_201613_20171002_111837.zip. no cumple con la<br>ique el archivo de errores.                                                                                                    | etallan l          |
| En el arc<br>errores e                                                                                                    | Tipo de declaración<br>Nro Formulario<br>RUC<br>Razón Social<br>Periodo<br>Fecha de Presentación<br>SR. CONTRIBUYENTE, LUEGO<br>ARCHIVOS ADJUNTADOS A SU<br>Los datos contenidos en el archi<br>estructura de datos valida, verific                                        | : 376<br>: Formulario Virtual<br>: Precios de Transferencia - Reporte Local<br>: 20132367800<br>: MINERA AURIFERA RETAMAS S.A.<br>: 2016/13<br>: 22/11/2017 14:56<br>D DE VALIDAR LA INFORMACIÓN, SE VERIFICÓ QUE LOS SIGUIENTES<br>U DECLARACIÓN PRESENTAN INCONSISTENCIAS.<br>ivo PT_GE_20132367800_201613_20171002_111837.zip. no cumple con la<br>que el archivo de errores.                                                                                                    | etallan la         |
| En el arc<br>errores e                                                                                                    | Tipo de declaración<br>Nro Formulario<br>RUC<br>Razón Social<br>Periodo<br>Fecha de Presentación<br>SR. CONTRIBUYENTE, LUEGO<br>ARCHIVOS ADJUNTADOS A SI<br>Los datos contenidos en el archi<br>estructura de datos valida, verifio                                        | : 376 : Formulario Virtual : Precios de Transferencia - Reporte Local : 20132367800 : MINERA AURIFERA RETAMAS S.A. : 2016/13 : 22/11/2017 14:56 D DE VALIDAR LA INFORMACIÓN, SE VERIFICÓ QUE LOS SIGUIENTES U DECLARACIÓN PRESENTAN INCONSISTENCIAS.  ivo PT_GE_20132367800_201613_20171002_111837.zip, no cumple con la ique el archivo de errores.                                                                                                    | etallan k          |
| En el arc<br>errores e                                                                                                    | Tipo de declaración<br>Nro Formulario<br>RUC<br>Razón Social<br>Periodo<br>Fecha de Presentación<br>SR. CONTRIBUYENTE, LUEGO<br>ARCHIVOS ADJUNTADOS A SU<br>Los datos contenidos en el archi<br>estructura de datos valida, verific<br>chivo plano FV3560,<br>encontrados. | : 376<br>: Formulario Virtual<br>: Precios de Transferencia - Reporte Local<br>: 20132367800<br>: MINERA AURIFERA RETAMAS S.A.<br>: 2016/13<br>: 22/11/2017 14:56<br>D DE VALIDAR LA INFORMACIÓN, SE VERIFICÓ QUE LOS SIGUIENTES<br>U DECLARACIÓN PRESENTAN INCONSISTENCIAS.<br>ivo PT_GE_20132367800_201613_20171002_111837.zip. no cumple con la<br>igue el archivo de errores.<br><b>376_20171122_inconsistencias.txt ,se de</b><br><b>376_20171122_inconsistencias.txt se de</b><br><b>376_20171122_inconsistencias.txt se de</b><br><b>376_201711121</b><br><b>376_2017111111</b><br><b>376_2017111111</b><br><b>37</b> | etallan lo<br>etal |
| En el arc<br>errores e<br>duuunojataam/ApDa<br>e Est Sant Yev En<br>e Sant Yev En<br>e | Tipo de declaración<br>Nro Formulario<br>RUC<br>Razón Social<br>Periodo<br>Fecha de Presentación<br>SR. CONTRIBUYENTE, LUEGO<br>ARCHIVOS ADJUNTADOS A SU<br>Los datos contenidos en el archi<br>estructura de datos valida, verific<br>como plano FV3560_<br>encontrados.  | : 376<br>: Formulario Virtual<br>: Precios de Transferencia - Reporte Local<br>: 20132367800<br>: MINERA AURIFERA RETAMAS S.A.<br>: 2016/13<br>: 22/11/2017 14:56<br>D DE VALIDAR LA INFORMACIÓN, SE VERIFICÓ QUE LOS SIGUIENTES<br>U DECLARACIÓN PRESENTAN INCONSISTENCIAS.<br>ivo PT_GE_20132367800_201613_20171002_111837.zip. no cumple con la<br>que el archivo de errores.<br><b>3776_20171122_inconsistencias.txt ,se de</b>                                                                                                    | etallan le<br>coi@ |

- válido para el tipo de dato [Entero]. 5 AP00004 - Error en línea 23 columna 5 : El valor [jh] para el atributo [Monto de la Transacción de origen] no es válido para el tipo de dato [Entero].
- 6